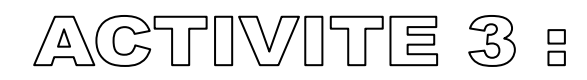

Comment sécuriser l'ouverture du laboratoire grâce à l'IA ?

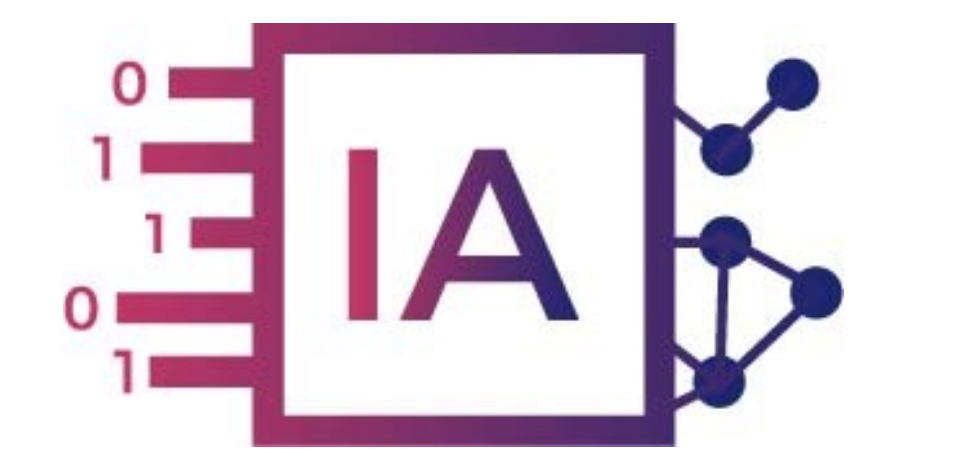

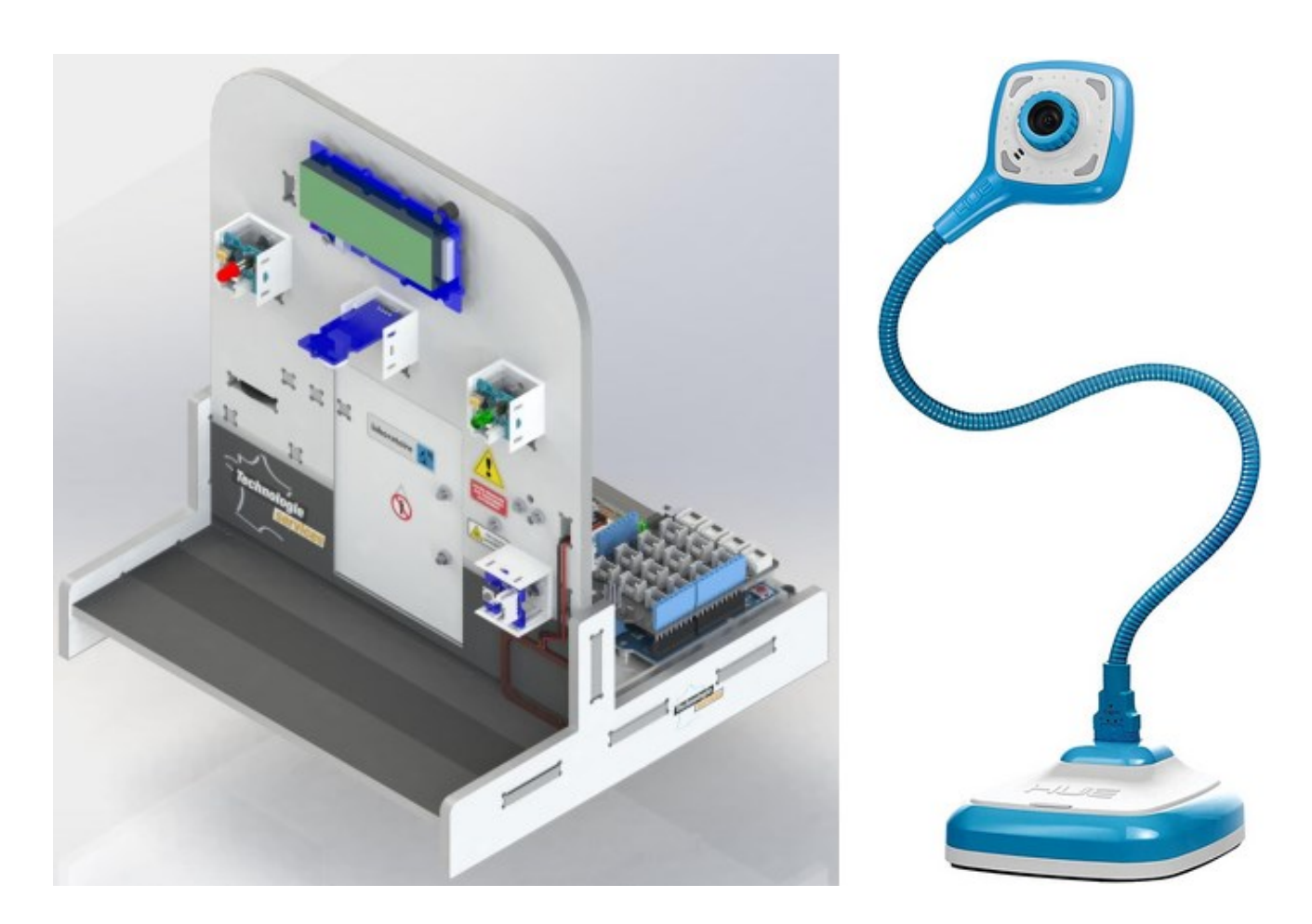

L'intelligence artificielle est de plus en plus présente dans notre quotidien et couvre des champs d'application extrêmement nombreux.

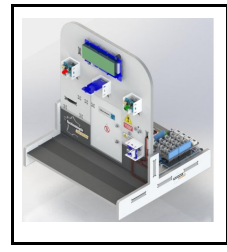

Problème à résoudre : Dans le cadre du cours de technologie, vous allez répondre à la question:

Comment autoriser l'accès au laboratoire avec l'IA 🤉

#### Comment utiliser l'IA et le learning machine dans la programmation informatique ?

#### **EXERCICE 1 : «** Comment détecter le visage des personnes et ouvrir le laboratoire ? »

Le but de ce programme est d'ouvrir le laboratoire contenant des produits dangereux

uniquement aux personnes autorisées. Les anciennes technologies clefs, digicodes ou RFID ou autres ne permettent pas de sécuriser suffisamment ces accès !

### **PRESENTATION DE LA MAQUETTE DE LA SERRURE DE LABORATOIRE :**

**REPLACER LES ELEMENTS :** 

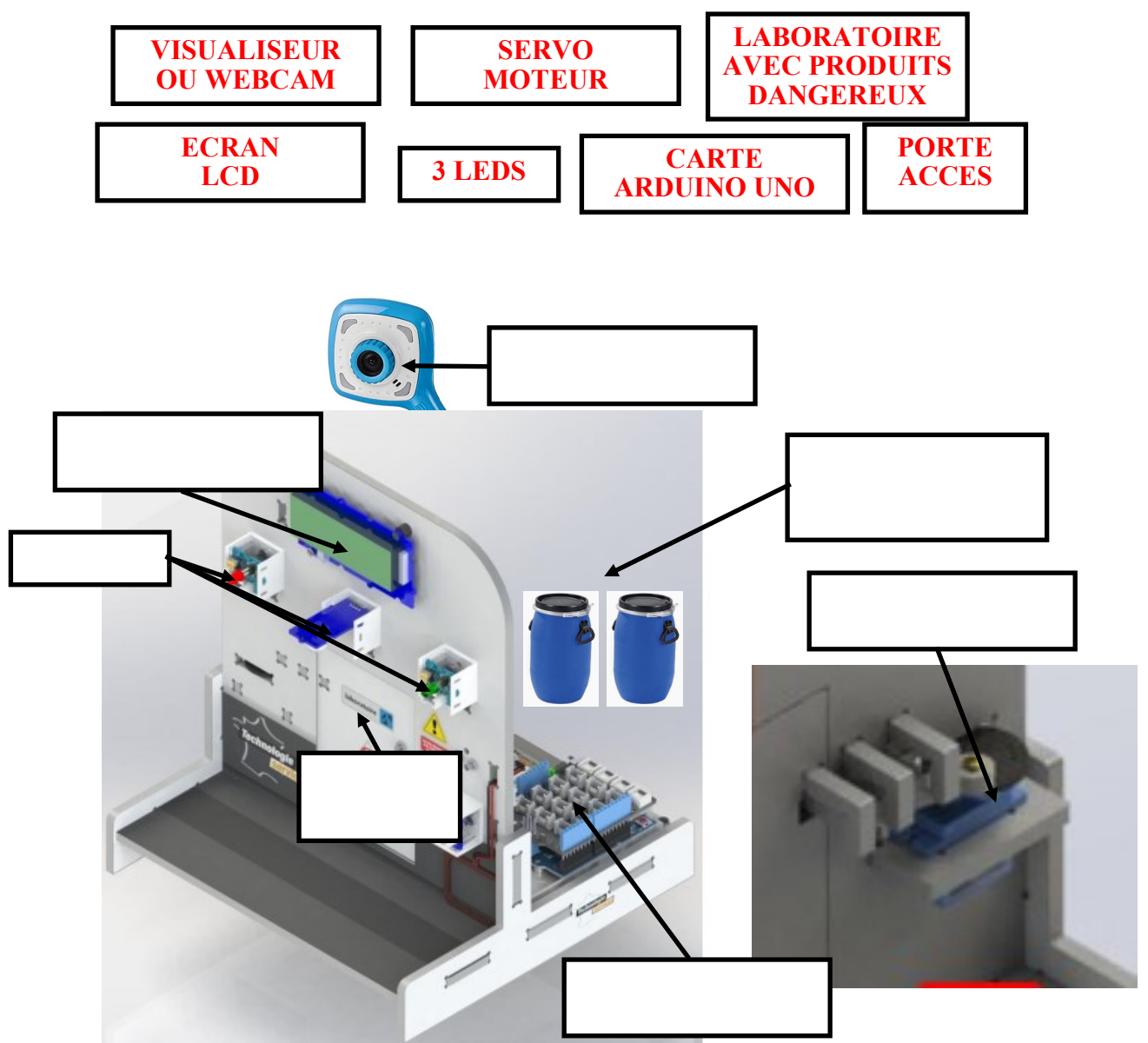

Philippe PERENNES - philippe.perennes@ac-normandie.fr

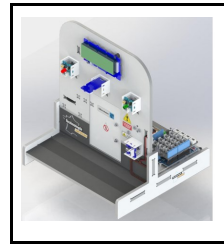

**CORDEES DE LA REUSSITE** 

**COLLEGE DE ST JAMES** 

Fiche élève Page 2/10

### Comment utiliser l'IA et le learning machine dans la programmation informatique ?

### **EXERCICE 2 :** Réaliser le câblage de la maquette ci-dessous

| ELEMENTS                                        | <b>PORT - CONNEXION</b>       |
|-------------------------------------------------|-------------------------------|
| Carte Arduino UNO<br>avec son support plastique | Connexion USB                 |
| Shiled GROVE                                    | A placer sur la carte Arduino |
| Servo-moteur GROVE                              | D4                            |
| ECRAN LCD RVB GROVE 32 (16*2)                   | I2C                           |

### **EXERCICE 3 :** Replacer le nom des éléments

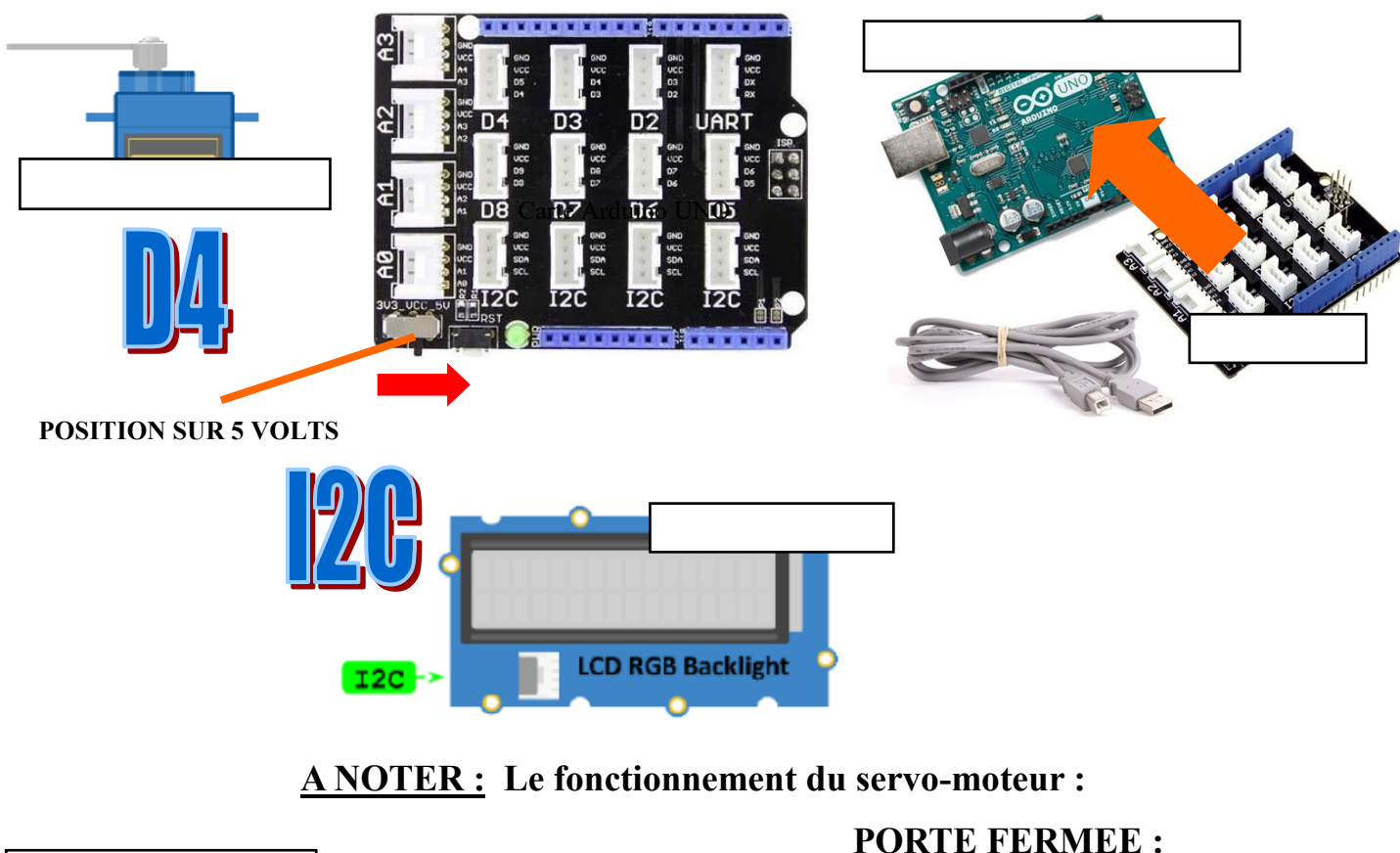

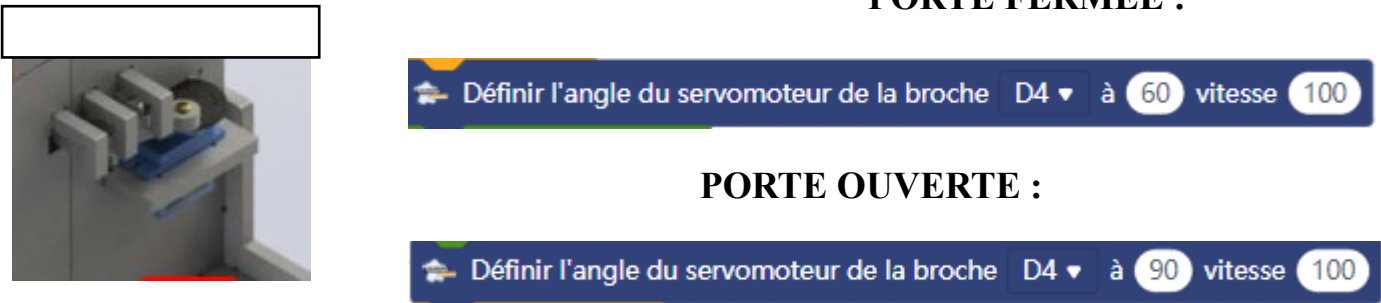

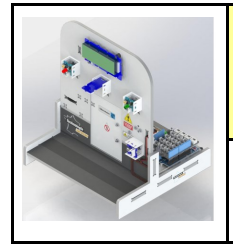

CORDEES DE LA REUSSITE COLLEGE DE ST JAMES PHASE PROJET

Fiche élève Page 3/10

# **A NOTER :**

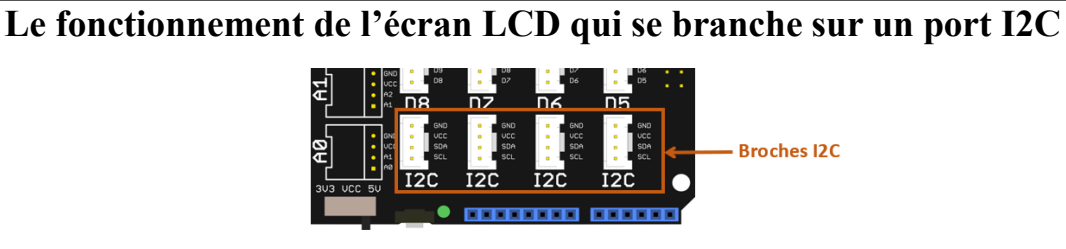

Les 3 lettres RGB ou RVB signifient :

R : Rouge ou Red—G ou V : Green ou Vert—B : Bleu ou Blue

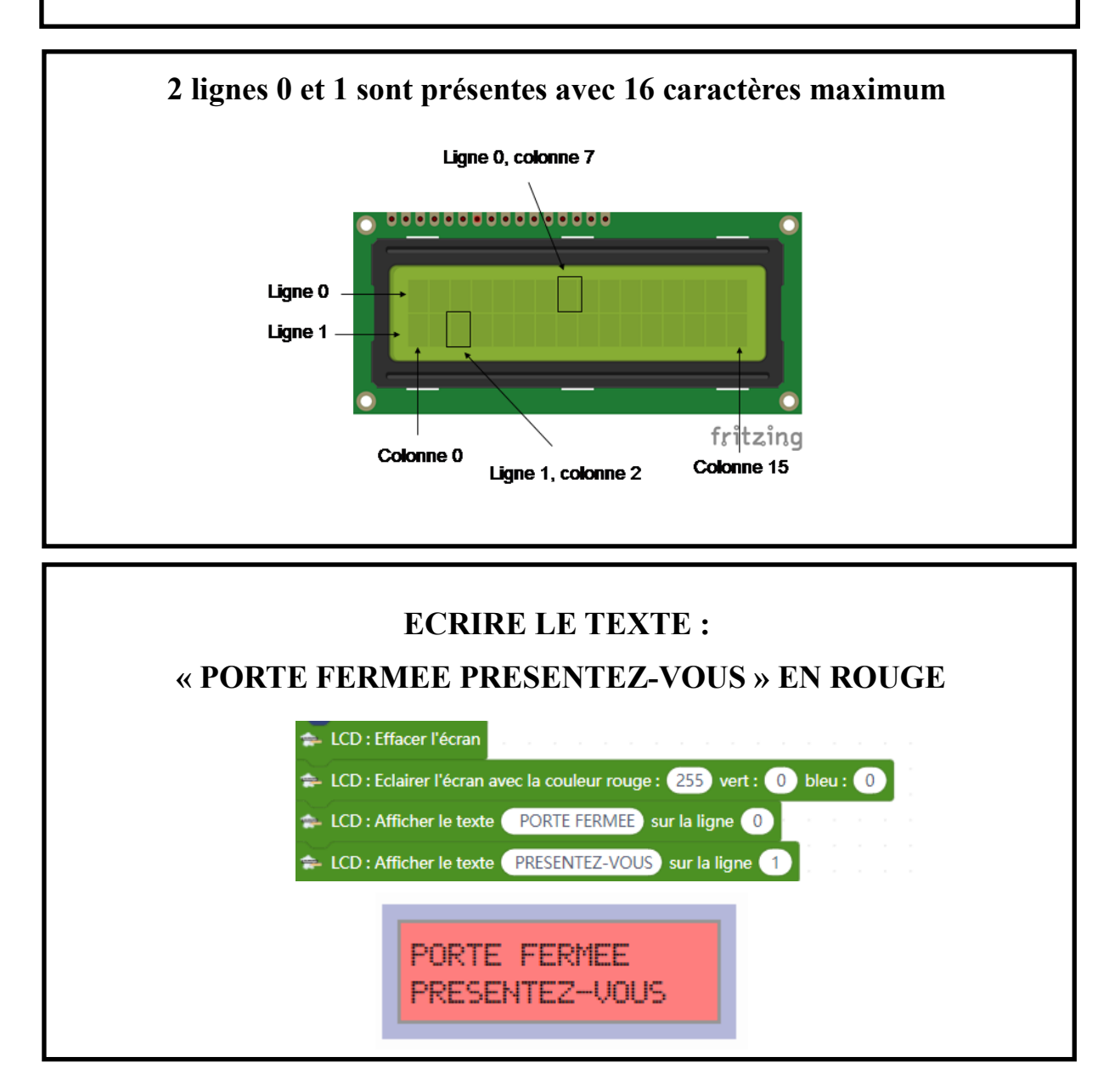

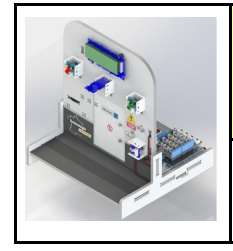

CORDEES DE LA REUSSITE COLLEGE DE ST JAMES Comment découvrir l'intelligence artificielle ? LA SERRURE AVEC IA ACTIVITE 3

PHASE PROJET

Fiche élève Page 4/10

### **A NOTER :**

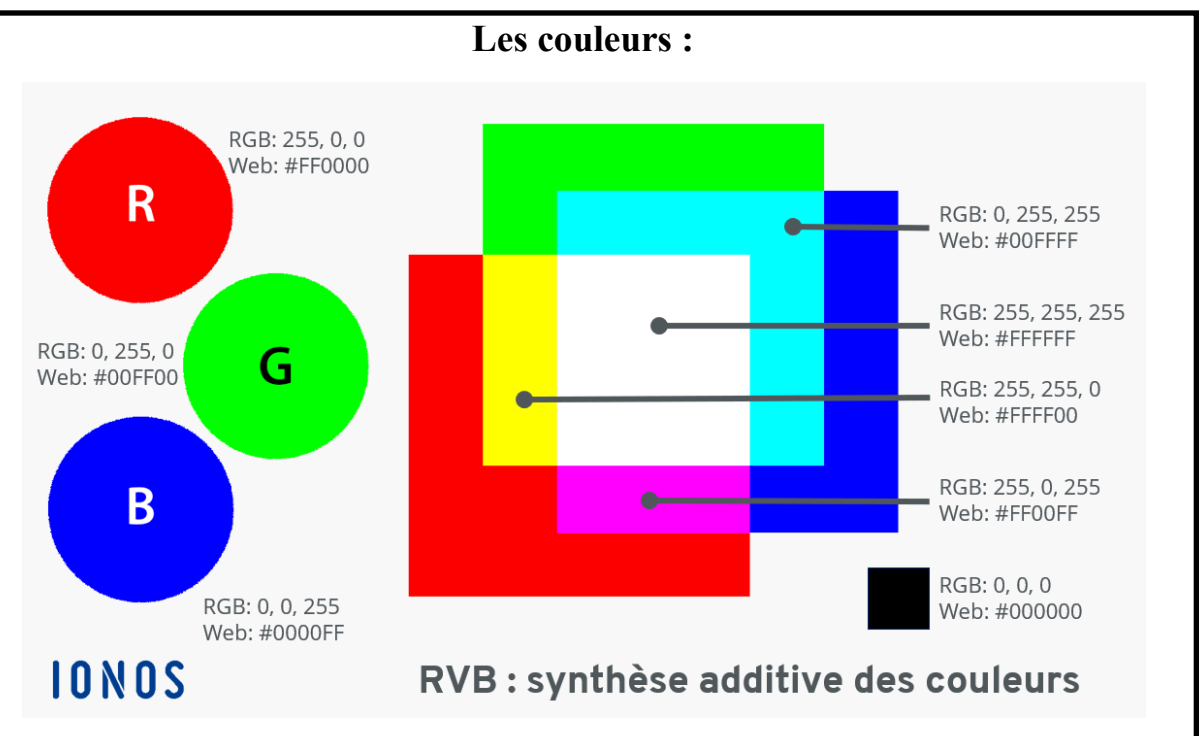

### **EXEMPLES DE COULEURS :**

| Exemples | de | couleurs | définies | Dar | leur | code | RVB |
|----------|----|----------|----------|-----|------|------|-----|
| exempted | -  | courcuis | dernites | Pui |      | couc |     |

| Nom de la couleur                          | Code RVB |     | Nom de la couleur | Code RVB  |     |     |     |
|--------------------------------------------|----------|-----|-------------------|-----------|-----|-----|-----|
| Rouge                                      | 255      | 0   | 0                 | Jaune     | 255 | 255 | 0   |
| Vert                                       | 0        | 255 | 0                 | Lavande   | 150 | 131 | 236 |
| Bleu                                       | 0        | 0   | 255               | Magenta   | 255 | 0   | 255 |
| Blanc                                      | 255      | 255 | 255               | Marine    | 3   | 34  | 76  |
| Noir <mark>(</mark> absence de<br>couleur) | 0        | 0   | 0                 | Marron    | 88  | 41  | 0   |
| Argent (gris léger)                        | 206      | 206 | 206               | Olive     | 112 | 141 | 35  |
| Bleu de cobalt                             | 34       | 66  | 124               | Pêche     | 253 | 191 | 183 |
| Bordeaux                                   | 109      | 7   | 26                | Rose      | 253 | 108 | 158 |
| Carotte                                    | 244      | 102 | 27                | Saumon    | 248 | 152 | 85  |
| Cyan                                       | 0        | 255 | 255               | Vert kaki | 121 | 137 | 51  |
| Grenadine                                  | 233      | 56  | 63                | Violet    | 127 | 0   | 255 |

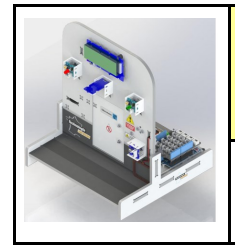

CORDEES DE LA REUSSITE COLLEGE DE ST JAMES Comment découvrir l'intelligence artificielle ? LA SERRURE AVEC IA ACTIVITE 3

PHASE PROJET

Fiche élève Page 5/10

# A NOTER :

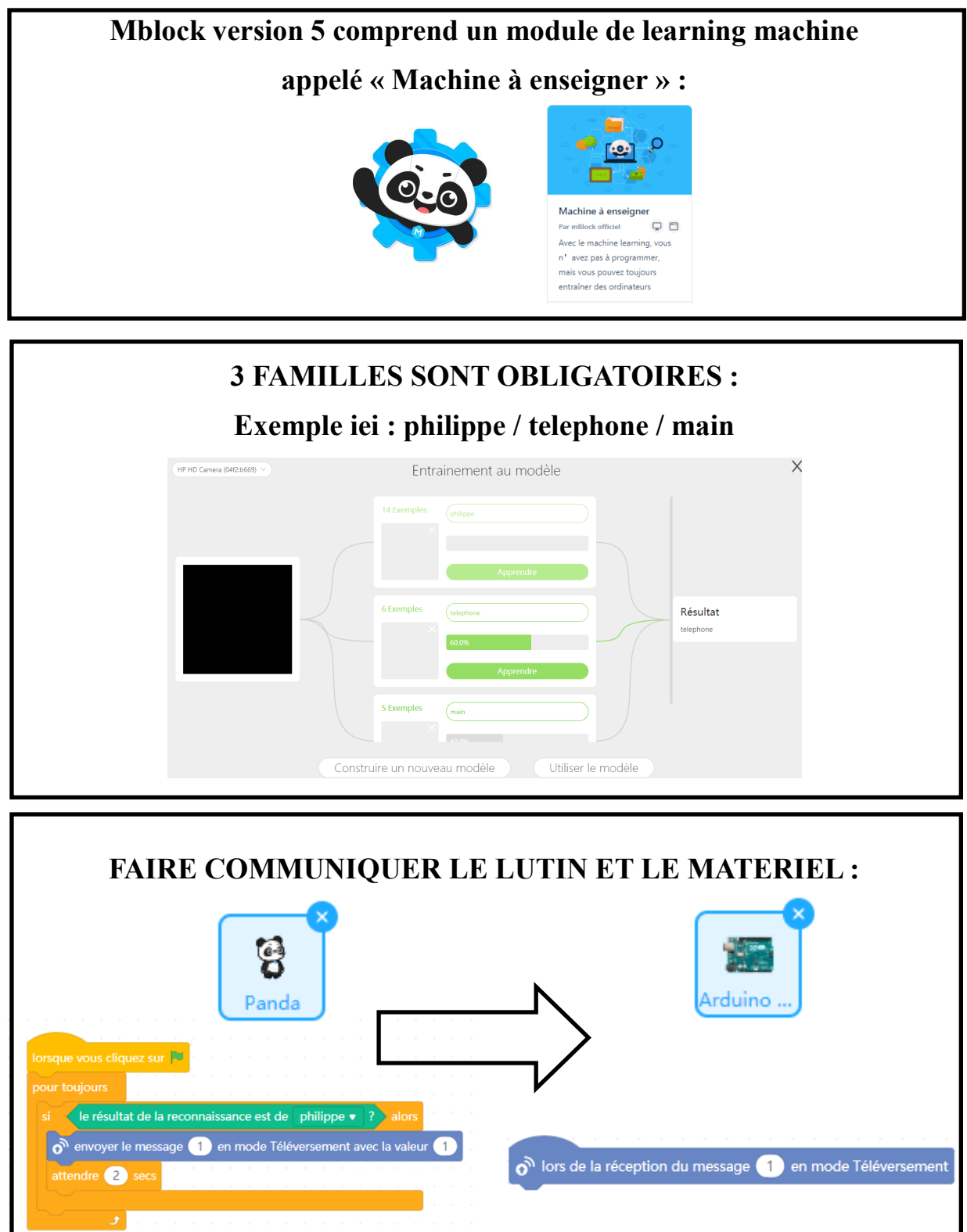

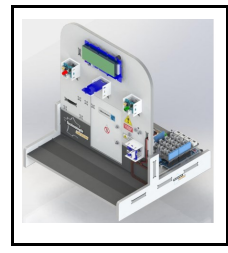

PHASE PROJET

Fiche élève Page 6/10

# **EXERCICE 4 :** REALISER LE PROGRAMME DU LUTIN INCLUANT LA MACHINE A ENSEIGNER :

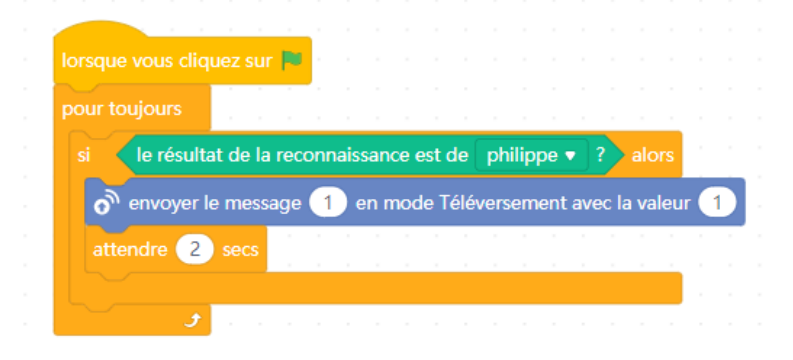

# <u>EXERCICE 5</u> : REALISER LE PROGRAMME DE LA CARTE ARDUINO : VISIONNER LA VIDEO POUR BIEN COMPRENDRE LE PROGRAMME !

|                                                                        | Diocs                                                                    |
|------------------------------------------------------------------------|--------------------------------------------------------------------------|
| lors de la réception du message 1 en mode Téléversement                |                                                                          |
| 🜩 LCD : Effacer l'écran                                                | our toujours                                                             |
| 🜩 LCD : Eclairer l'écran avec la couleur rouge : 🕕 vert : 255 bleu : 🕕 | Définir l'angle du servomoteur de la broche D4 ▼ à 60 vitesse 100        |
| LCD : Afficher le texte BJR PHILIPPE sur la ligne 0                    | 🚓 LCD : Effacer l'écran                                                  |
| ← LCD : Afficher le texte OUVERT 10 S sur la ligne 1                   | 🜲 LCD : Eclairer l'écran avec la couleur rouge : 255 vert : 0 bleu : 0   |
| 🜩 Définir l'angle du servomoteur de la broche D4 🔻 à 🧐 vitesse 100     | * LCD : Afficher le texte PORTE FERMEE sur la ligne 0                    |
| attendre 10 secs                                                       | 扣 LCD : Afficher le texte PRESENTEZ-VOUS sur la ligne 1                  |
|                                                                        | attendre 1 secs                                                          |
|                                                                        | 🚖 LCD : Effacer l'écran                                                  |
|                                                                        | 😓 LCD : Eclairer l'écran avec la couleur rouge : 🕕 vert : 🕕 bleu : 255   |
|                                                                        | ♣ LCD : Afficher le texte LABORATOIRE sur la ligne 0                     |
|                                                                        | 🗢 LCD : Afficher le texte GERE PAR L'IA) sur la ligne 1                  |
|                                                                        | attendre 1 secs                                                          |
|                                                                        | 🚓 LCD : Effacer l'écran                                                  |
|                                                                        | 🚓 LCD : Eclairer l'écran avec la couleur rouge : 128 vert : 128 bleu : 0 |
|                                                                        | * LCD : Afficher le texte STOCKS PRODUITS sur la ligne 0                 |
|                                                                        | ✿ LCD : Afficher le texte TRES DANGEREUX sur la ligne 1                  |
|                                                                        | attendre 1 secs                                                          |

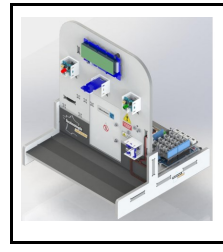

**CORDEES DE LA REUSSITE** 

**COLLEGE DE ST JAMES** 

Fiche élève Page 7/10

### Comment utiliser l'IA et le learning machine dans la programmation informatique ?

### EXERCICE 6 : Réaliser le câblage ci-dessous

| ELEMENTS                                        | <b>PORT - CONNEXION</b>       |
|-------------------------------------------------|-------------------------------|
| Carte Arduino UNO<br>avec son support plastique | Connexion USB                 |
| Shiled GROVE                                    | A placer sur la carte Arduino |
| Servo-moteur GROVE                              | D4                            |
| ECRAN LCD RVB GROVE 32 (16*2)                   | I2C                           |
| LED ORANGE GROVE                                | D7                            |
| LED ORANGE GROVE                                | D8                            |
| LED BLEUE GROVE                                 | D6                            |

## **EXERCICE 7 :** Replacer le nom des éléments

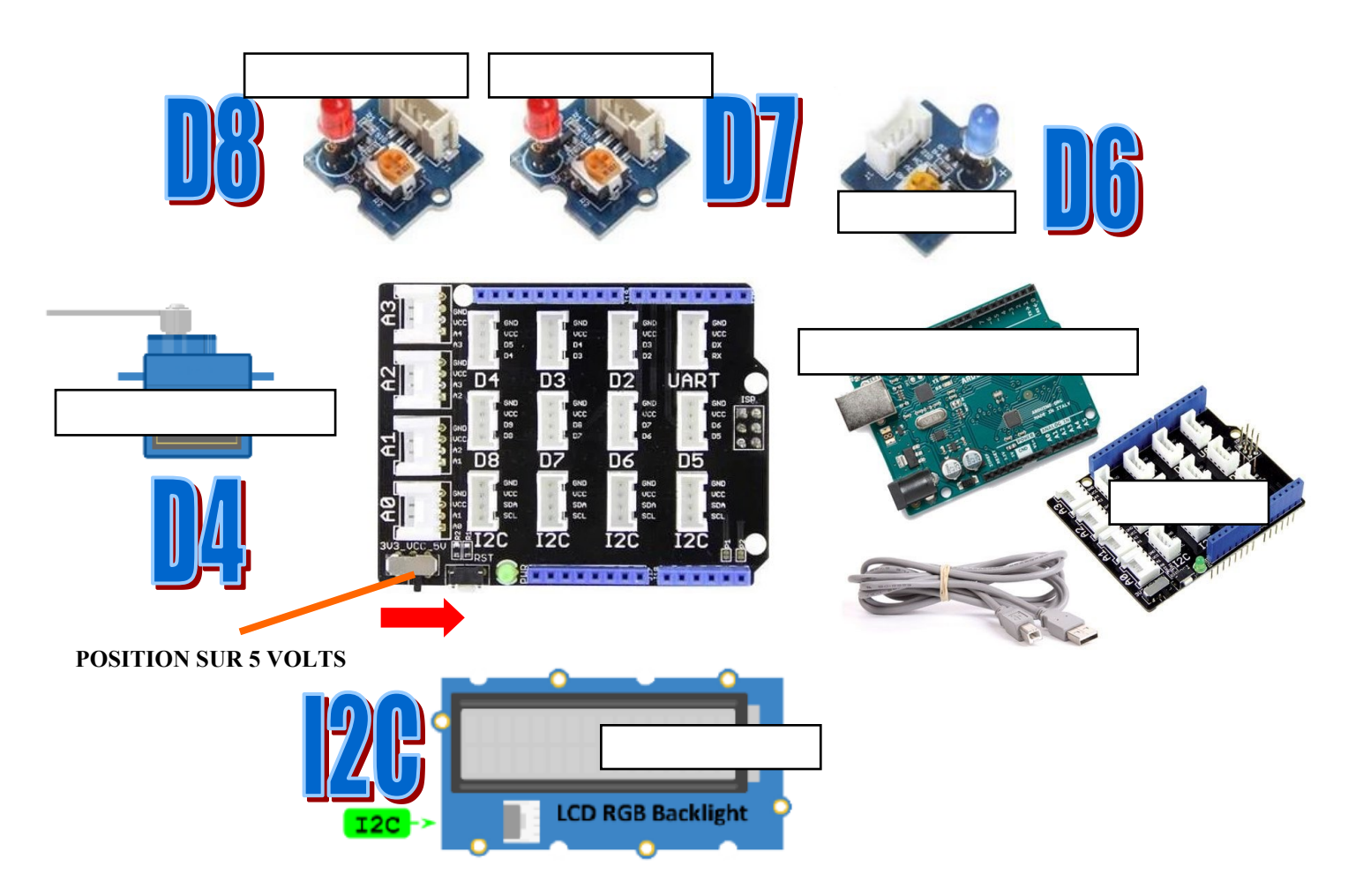

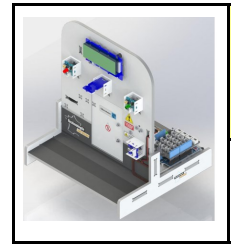

**CORDEES DE LA REUSSITE** 

**COLLEGE DE ST JAMES** 

Comment découvrir l'intelligence artificielle ? LA SERRURE AVEC IA ACTIVITE 3

PHASE PROJET

Fiche élève Page 6/10

# PRESENTATION DE LA MAQUETTE DE LA SERRURE DE LABORATOIRE :

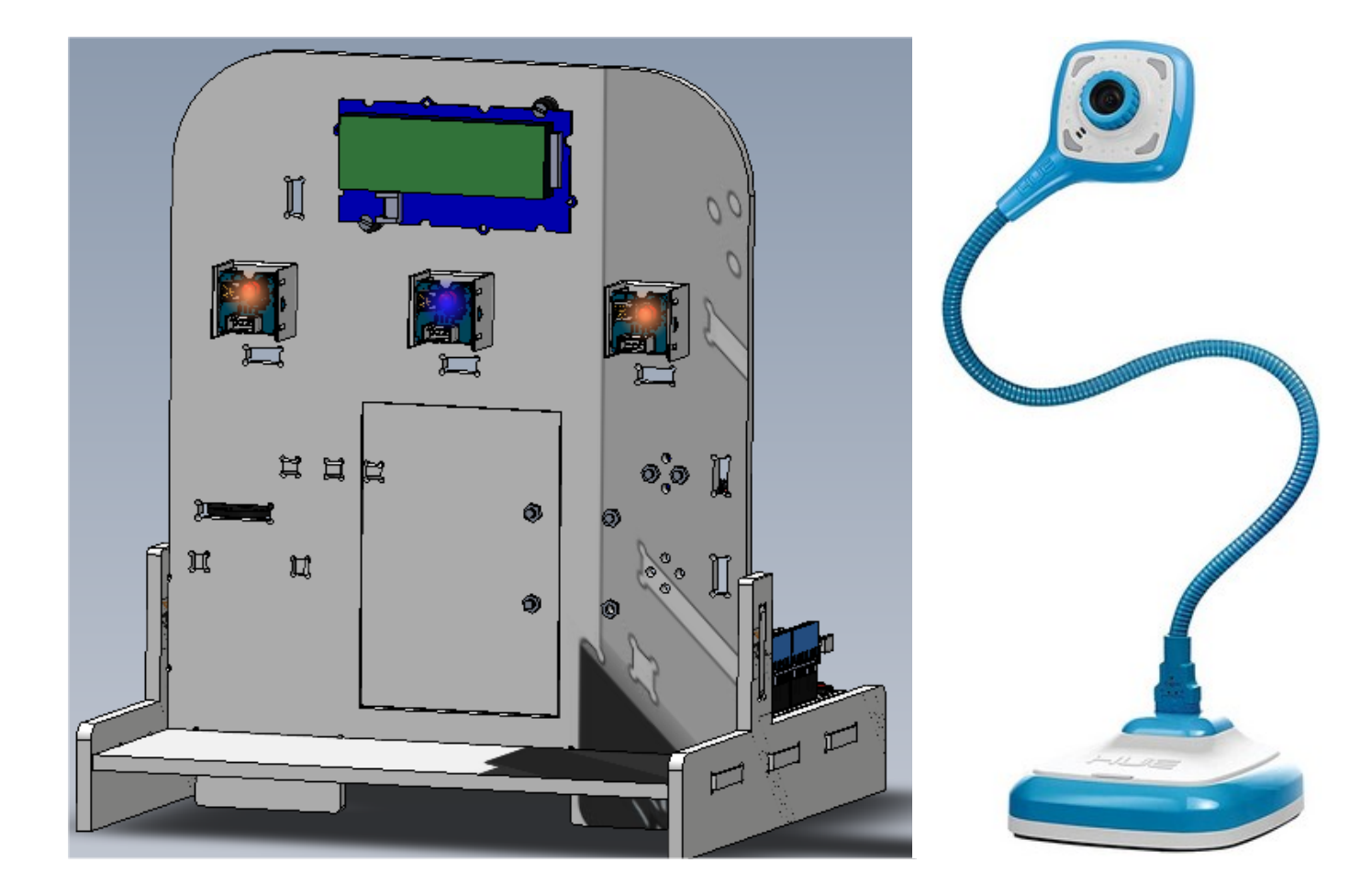

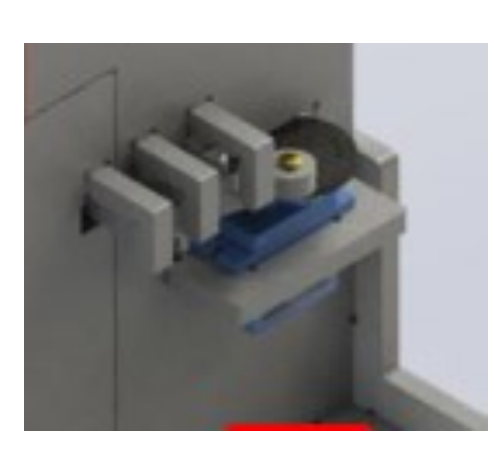

| ELEMENTS                                        | PORT - CONNEXION              |
|-------------------------------------------------|-------------------------------|
| Carte Arduino UNO<br>avec son support plastique | Connexion USB                 |
| Shiled GROVE                                    | A placer sur la carte Arduino |
| Servo-moteur GROVE                              | D4                            |
| ECRAN LCD RVB GROVE 32<br>(16*2)                | I2C                           |
| LED ORANGE GROVE                                | D7                            |
| LED ORANGE GROVE                                | D8                            |
| LED BLEUE GROVE                                 | D6                            |
| Webcam ou Visualiseur                           | Connexion USB                 |

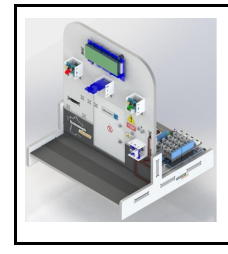

CORDEES DE LA REUSSITE COLLEGE DE ST JAMES

Fiche élève Page 9/10

#### <u>LE PROGRAMME DU LUTIN INCLUANT LA MACHINE A ENSEIGNER NE</u> <u>CHANGE PAS !</u>

#### **EXERCICE 8 :** Replacer le nom des éléments

**REALISER LE PROGRAMME DE LA CARTE ARDUINO !** 

| lorsque l'Arduino Uno démarre                                                                                                    |
|----------------------------------------------------------------------------------------------------|
| pour toujours                                                                                                    |
| mettre LED BLEUE sur la broche D6 ▼ à Haut ▼                                                                                                    |
| 🐅 Mettre (LED ORANGE) sur la broche   D7 🔹 à   Haut 🔹                                                                                                    |
| - Mettre LED ORANGE sur la broche D8 • à Haut •                                                                                                    |
| ⇔ LCD : Effacer l'écran                                                                                                    |
| 🎥 LCD : Eclairer l'écran avec la couleur rouge : 255 vert : 🕕 bleu : 🕕                                                                                                    |
| = LCD : Afficher le texte PORTE FERMEE sur la ligne 0                                                                                                    |
| #- LCD : Afficher le texte PRESENTEZ-VOUS sur la ligne 1                                                                                                    |
| ⇒ Définir l'angle du servomoteur de la broche D4 v à 60 vitesse 100                                                                                                    |
| attendre 1 secs                                                                                                    |
| ➡ Mettre LED ORANGE sur la broche D7 * à Bas *                                                                                                    |
| ← Mettre LED ORANGE sur la broche D8                                                                                                    |
| ₽- LCD : Effacer l'écran                                                                                                    |
| ≑- LCD : Eclairer l'écran avec la couleur rouge : 0 vert : 0 bleu : 255                                                                                                    |
| a- LCD : Afficher le texte LABORATOIRE sur la ligne 0                                                                                                    |
|                                                                                                    |
| p= Définir l'angle du servomoteur de la broche D4 v à 60 vitesse 100                                                                                                    |
| attendre 1 secs                                                                                                    |
| ← Mettre LED ORANGE sur la broche D7 • à Haut •                                                                                                    |
| Provide the second second  |
| ⇒ LCD : Effacer l'écran                                                                                                    |
| - LCD : Edairer l'écran avec la couleur rouge : 128 vert : 128 bleu : 0                                                                                                    |
|                                                                                                    |
| - LCD : Afficher le texte TRES DANGEREUX sur la ligne 1                                                                                                    |
| Définir l'angle du servomoteur de la broche D4 ▼ à 60 vitesse 100                                                                                                    |
| attendre 1 secs                                                                                                    |
| Performance and the second second |
| A Mettre (LED ORANGE) sur la broche D8 ▼ à Bas ▼                                                                                                    |
| attendre 1 secs                                                                                                    |

Philippe PERENNES - philippe.perennes@ac-normandie.fr

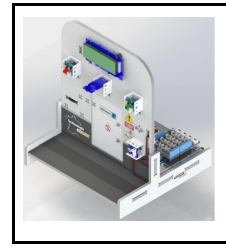

CORDEES DE LA REUSSITE COLLEGE DE ST JAMES PHASE PROJET

Fiche élève Page 10/10

### **REALISER LE PROGRAMME DE LA CARTE ARDUINO ! (suite)**

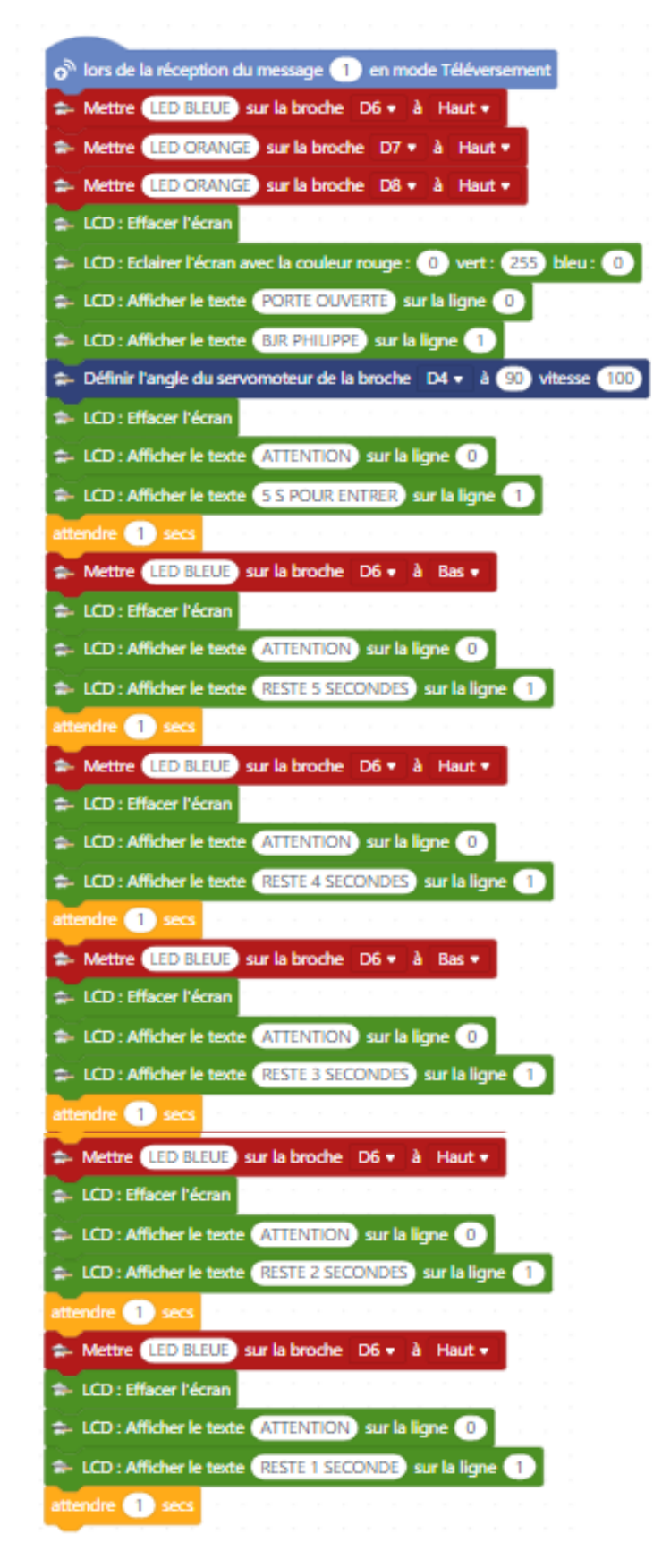